## PASSO A PASSO PARA INSCRIÇÃO NO CONGRESSO MINEIRO DE CARDIOLOGIA

**01.** Acesse o site pelo link: <u>https://congressosmc.com.br/</u>

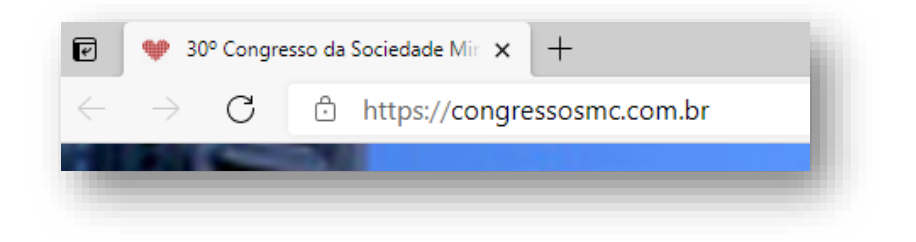

**02.** À direita da página, você encontrará o botão "Inscreva-se"

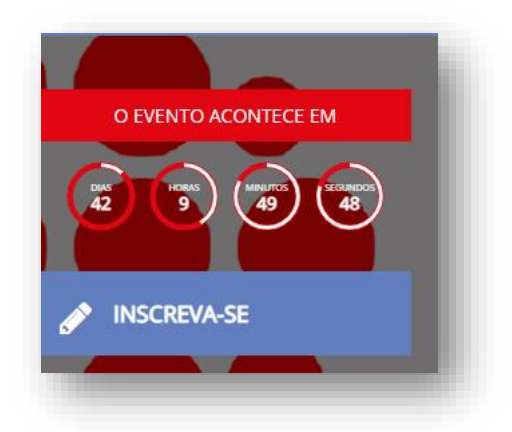

**03.** Vá até o final da página e clique em "Faça sua inscrição aqui"

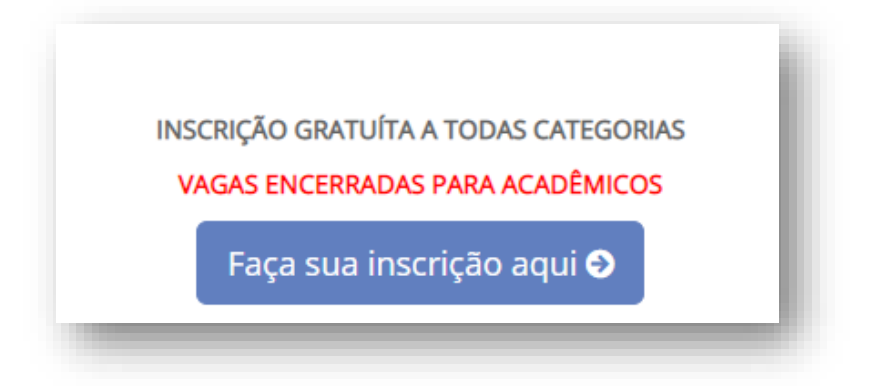

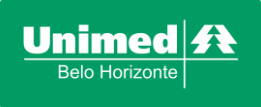

## **04.** Caso não seja cadastrado, faça seu cadastro clicando em "Ainda não sou cadastrado"

| Ainda não sou cadastrado<br>E-mail, CPF<br>Senha |
|--------------------------------------------------|
| Ainda não sou cadastrado<br>E-mail, CPF<br>Senha |
| E-mail, CPF<br>Senha                             |
| Senha                                            |
|                                                  |
| Esqueci minha senha                              |
| Entrar                                           |

## **05.** Preencha as informações solicitadas

| 11010 00                                        |                      |
|-------------------------------------------------|----------------------|
| Nacionalidade *                                 |                      |
| BRASIL                                          | ~                    |
| Nome completo                                   |                      |
| CPF (Não exigido par                            | ra estrangeiros)     |
| Sexo *                                          |                      |
| Selecione                                       | *                    |
| e-mail                                          |                      |
| Senha                                           |                      |
| Confirmar Senha                                 |                      |
| Eu gostaria de receber<br>no e-mail cadastrado. | conteudo promocional |
| Prosse                                          | eguir                |

06. Após fazer o cadastro e login, clique em "Inscrições" e siga os passos na página

| i          |           |  |
|------------|-----------|--|
| Inscrições | Trabalhos |  |
|            |           |  |